## Parent Portal - Adding Immunization Detail

Last Modified on 10/25/2018 11:08 am EDT

To add or update immunization detail on the Parent Portal, follow the steps below:

1. From the portal home screen, Click Personal

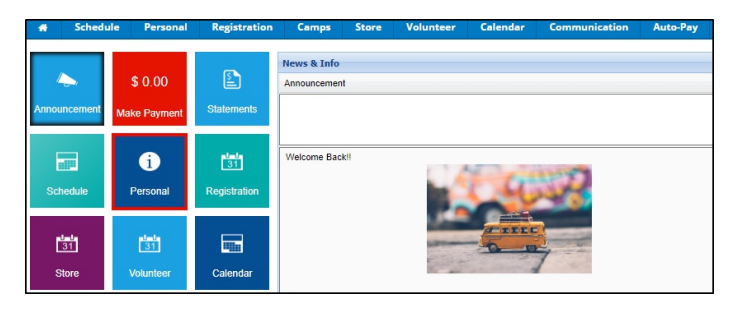

2. Click the Update Information link under the student's name

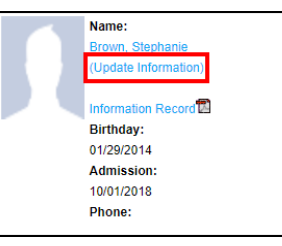

3. Select the Immunization Dates link towards the top of the screen

| Information Summary  |                                                             |
|----------------------|-------------------------------------------------------------|
| Student: Stephanie v | 웹 Information Record @ Vacations 🦳 Log @ Immunization Dates |
| First Name:          | Stephanie                                                   |
| Middle Name:         |                                                             |
| Last Name:           | Brown                                                       |

4. Enter the date of each immunization within the Child Immunization

## Details chart

| Child Immunization D | etails |   |   |   |   |   |   |   |
|----------------------|--------|---|---|---|---|---|---|---|
| Immunization         | 1      | 2 | 3 | 4 | 5 | 6 | 7 | 8 |
| DtaP                 |        |   |   |   |   |   |   |   |
| DTP / DTap / DT      |        |   |   |   |   |   |   |   |
| Influenza            |        |   |   |   |   |   |   |   |
| MMR                  |        |   |   |   |   |   |   |   |
| Pneumococcal         |        |   |   |   |   |   |   |   |
| Rotavirus            |        |   |   |   |   |   |   |   |
| Varicella            |        |   |   |   |   |   |   |   |
| POLIO IPV or OPV     |        |   |   |   |   |   |   |   |
| MEASLES              |        |   |   |   |   |   |   |   |
| MUMPS                |        |   |   |   |   |   |   |   |
| RUBELLA              |        |   |   |   |   |   |   |   |
| Hib                  |        |   |   |   |   |   |   |   |
| Hepatitis A          |        |   |   |   |   |   |   |   |
| Hepatitis B          |        |   |   |   |   |   |   |   |
| SAVE                 |        |   |   |   |   |   |   |   |

5. Once all necessary immunization dates are filled in, click Save just below the chart